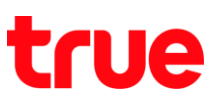

## การตรวจสอบ IMEI, Serial No. และข้อมูลอื่นๆ ของ motorola moto g6 PLUS

การตั้งค่านี้ ใช้ได้กับโทรศัพท์ motorola ที่ใช้งาน Android 8.0 หรือสูงกว่า

1. หน้าจอหลัก แตะสัญลักษณ์ลูกศรชี้ขึ้น (All App)

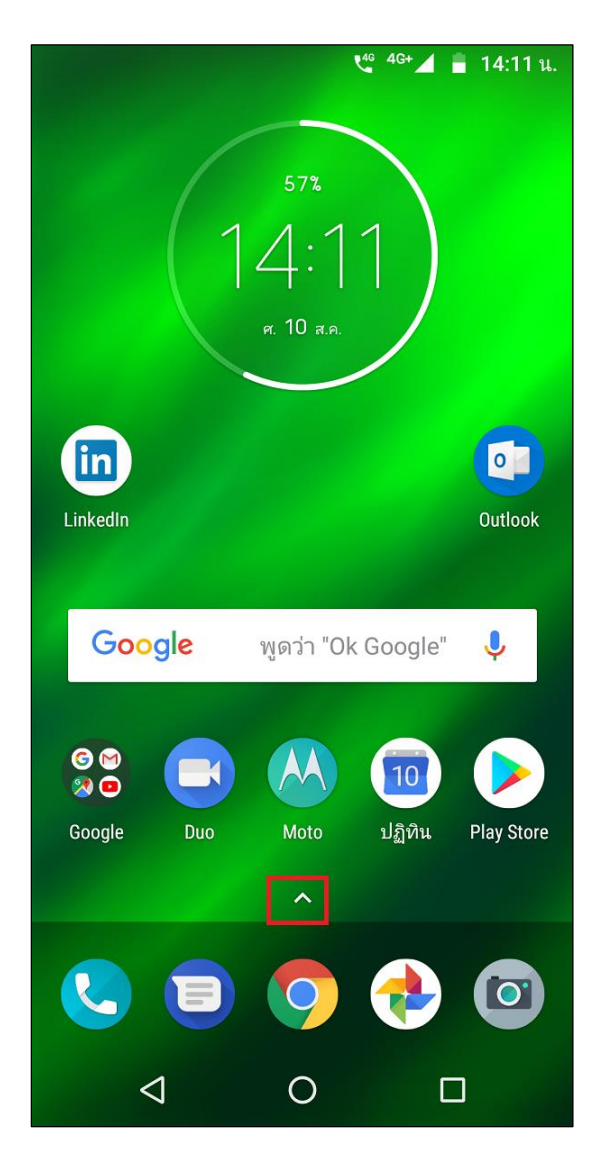

2. เลือก **การตั้งค่า (Settings)** 

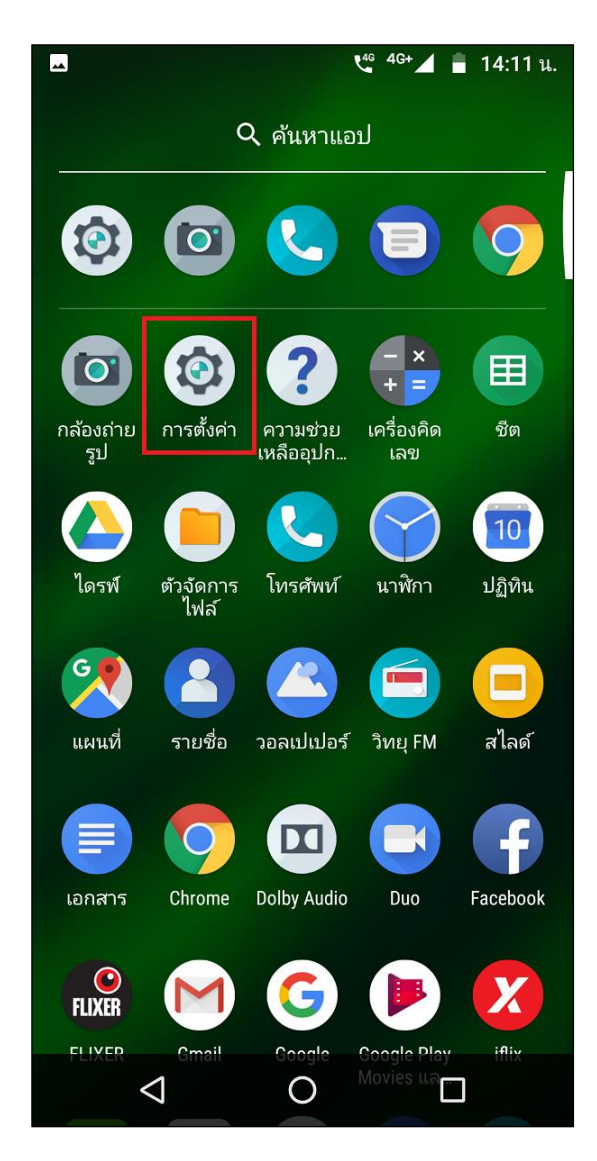

TRUE CORPORATION PUBLIC COMPANY LIMITED 18 TRUE TOWER, RATCHADAPHISEK ROAD, HUAI KHWANG, BANGKOK10310 THAILAND WWW.TRUECORP.CO.TH

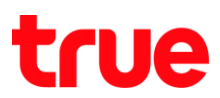

### 3. เลือ∩ **ระบบ (System)**

|        | u <sup>46</sup> 4G+⊿ 🔋 14:11 u.                            |
|--------|------------------------------------------------------------|
| การต่ำ | ั้งค่า <b>Q</b>                                            |
| Ф      | <b>การแสดงผล</b><br>วอลเปเปอร์ สลีป ขนาดตัวอักษร           |
|        | <b>เสียง</b><br>ระดับเสียง การสั่น ห้ามรบกวน               |
|        | <b>พื้นที่เก็บข้อมูล</b><br>ใช้ไป 41% - เหลือ 37.78 GB     |
| Ô      | <b>ความปลอดภัยและตำแหน่ง</b><br>ลือกหน้าจอ ลายนิ้วมือ      |
|        | <b>ผู้ใช้และบัญชี</b><br>ผู้ใช้ปัจจุบัน: specialtech       |
| Ť      | <b>การเข้าถึง</b><br>โปรแกรมอ่านหน้าจอ การแสดงผล ส่วนควบคุ |
| G      | Google<br>บริการและค่ากำหนด                                |
| i      | <b>ระบบ</b><br>ภาษา เวลา การสำรองข้อมูล การอัปเดต          |
|        | ⊲ 0 □                                                      |

### 4. เลือ∩ **เกี่ยวกับโทรศัพท์ (About phone)**

|              | t <sup>46</sup> <sup>4</sup> G⊿ 📄 14:12 น.            |
|--------------|-------------------------------------------------------|
| <del>\</del> | ຈະບບ                                                  |
|              | ภาษาและการป้อนข้อมูล<br>Gboard                        |
| 0            | <b>วันที่และเวลา</b><br>GMT+07:00 เวลาอินโดจีน        |
| 0            | <b>การสำรองข้อมูล</b><br>เปิด                         |
| Ŧ            | <b>การอัปเดตระบบ</b><br>อัปเดตเป็น Android 8.0.0 แล้ว |
| 5            | ข้อมูลทางกฎหมาย                                       |
| (j)          | ข้อมูลเกี่ยวกับกฎระเบียบ                              |
| ##           | ความเป็นส่วนตัวของ Motorola                           |
| Ð            | รีเซ็ต                                                |
| í            | เกี่ยวกับโทรศัพท์<br>moto g <sup>e</sup> plus         |
|              |                                                       |
|              |                                                       |

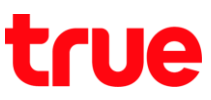

- 5. ในหน้าเกี่ยวกับโทรศัพท์ (About phone) จะแสดงข้อมูล
  - ข้อมูลฮาร์ดแวร์ (Hardware information) = ข้อมูลรายละเอียดตัวเครื่อง เช่น RAM, ROM, ความละเอียดทน้าจอ, กล้อง, NFC, ซิมคู่
  - เวอร์มั่นของ Android (Android version)
  - ระดับแพตช์ความปลอดภัยของ Android (Android security patch level) = แสดงรายละเอียดข้อมูลความปลอดภัยของ Android บนเว็ปไซต์ของ Google
  - เวอร์ชันเบสแบนต์ (Baseband version)
  - เวอร์ชันเคอร์เนล (Kernel version)
  - ทมายเลขบิลต์ (Build number)

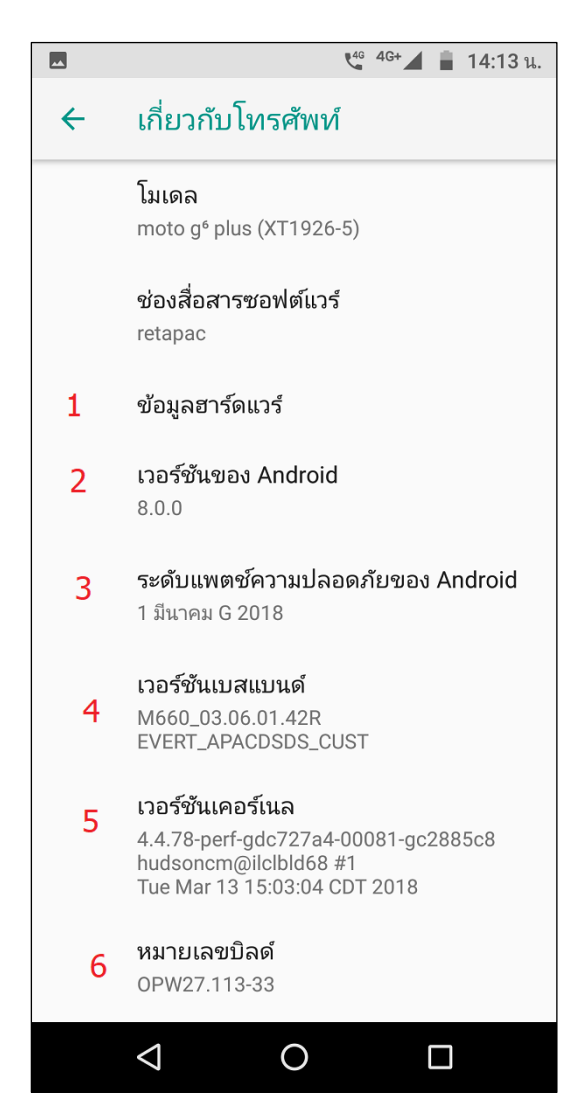

# true

#### 6. เลื่อนหน้าจอขึ้นด้านบน แตะ **สถานะ (Status)**

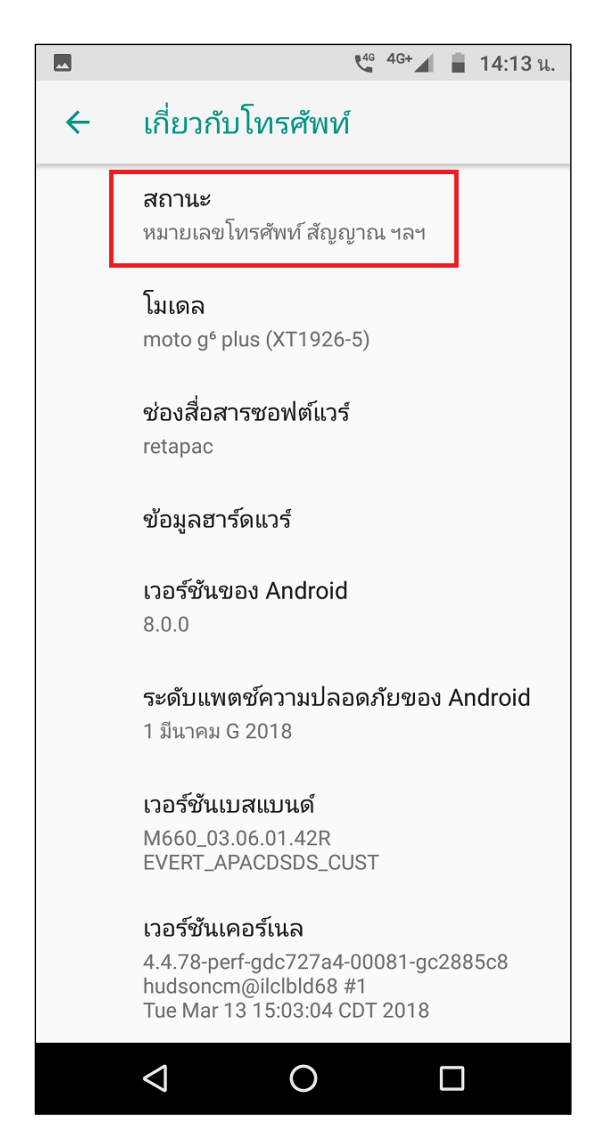

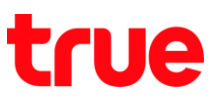

- 7. ในท<sub>ี่</sub>น้ำสถานะ (STATUS) จะแสดงข้อมูล
  - สถานะซิม (SIM status) = จะแสดงข้อมูล IMEI และความแรงของสัญญาณโทรศัพท์ที่จับใช้งานอยู่ พร้อมบอกว่าจับเครือข่าย อะไร ให้สัญญาณอะไรอยู่
  - ข้อมูล IMEI (IMEI information) = จะแสดงข้อมูลหมายเลข IMEI
  - ที่อยู่ IP (IP address) = แสดงหมายเลข IP Address ที่จับใช้งานอินเตอร์เน็ตอยู่ ณ ปัจจุบัน
  - ที่อยู่ MAC ของ Wi-Fi (Wi-Fi MAC address) => ก้าไม่ปรากฏให้เปิด Wi-Fi ก่อน แล้วมาตูอีกครั้ง
  - ที่อยู่บลูกูธ (Bluetooth address) => ถ้าไม่ปรากฏให้เปิด Bluetooth ก่อน แล้วมาตูอีกครั้ง
  - ทมายเลขซีเรียล (Serial number) = ทมายเลขธทัสซีเรียลของตัวเครื่อง

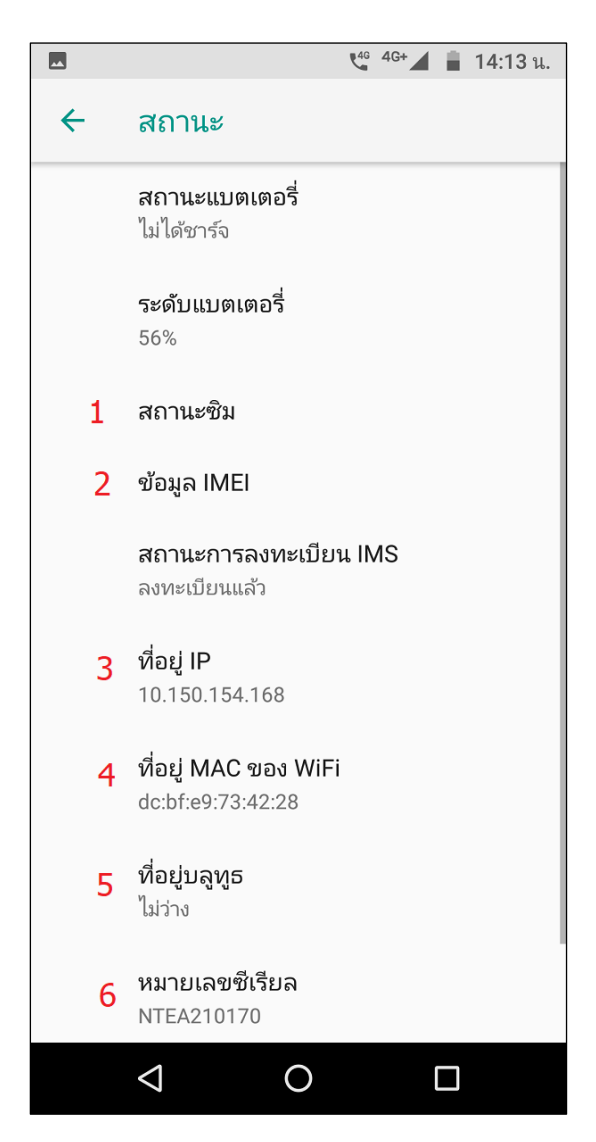

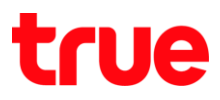

8. ຄ້າຕ້ອນ∩າຣຕູข້ອມູล IMEI ແຕະ **ข้อมูล IMEI (IMEI** information)

|   | 🗳 <sup>46+</sup> 🖌 📋 14:13 u.                 |
|---|-----------------------------------------------|
| ÷ | สถานะ                                         |
|   | <b>สถานะแบตเตอรี่</b><br>ไม่ได้ชาร์จ          |
|   | <b>ระดับแบตเตอรี่</b><br>56%                  |
| _ | สถานะซิม                                      |
|   | ข้อมูล IMEI                                   |
|   | <b>สถานะการลงทะเบียน IMS</b><br>ลงทะเบียนแล้ว |
|   | <b>ที่อยู่ IP</b><br>10.150.154.168           |
|   | ที่อยู่ MAC ของ WiFi<br>dc:bf:e9:73:42:28     |
|   | <b>ที่อยู่บลูทูธ</b><br>ไม่ว่าง               |
|   | -<br>หมายเลขซีเรียล<br>NTEA210170             |
|   |                                               |

- 9. จะปรา∩ฏข้อมูล IMEI :
  - IMEI1 (ช่อง1/Slot1) = ข้อมูล IMEI สำหรับ SIM 1
  - IMEI2 (ช่อง2/Slot2) = ข้อมูลของ IMEI2 (ปกติจะดู
    ข้อมูล IMEI1 เป็นหลัก)

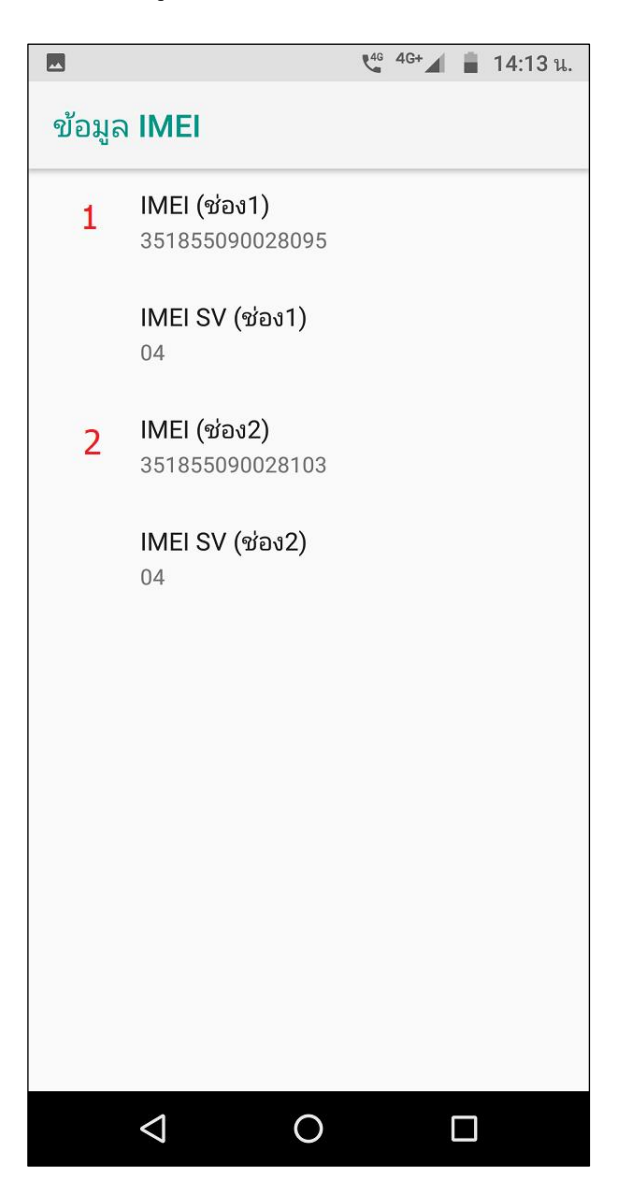